# **RF SMART THERMOSTAT** Wi-Fi Thermostat Super strong RF signal for sub1G Communication

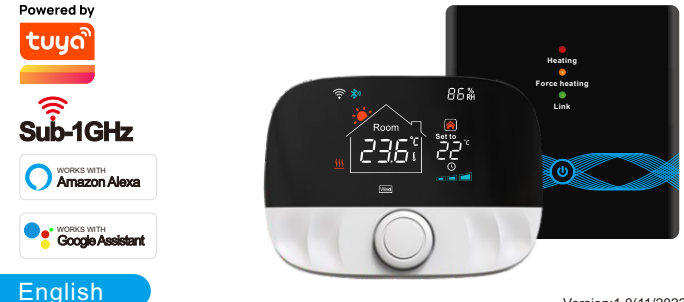

Version:1.0(11/2022) 71.04.00167

### **Standard accessories**

#### English

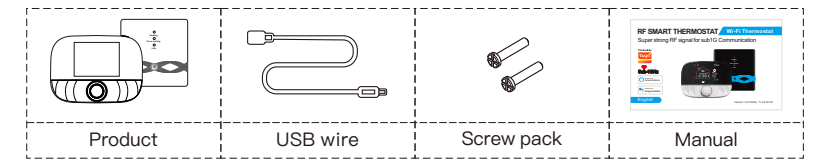

### **Product overview**

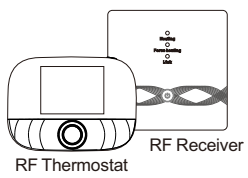

This set is suitable for wall-hung boiler temperature control. As long as you install the RF receiver device near the wall-hung boiler, even if the RF thermostat is placed in the living room or room (with an open distance of 200 meters), the RF receiver can be controlled by the RF thermostat.

## **Product overview**

### English

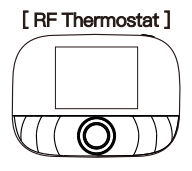

| Power supply                | 2 x 1.5 V alkaline AA batteries /<br>USB powered (Type C interface) |
|-----------------------------|---------------------------------------------------------------------|
| Temp. setting range         | 5~95°C                                                              |
| Operation temperature range | –5~50℃                                                              |
| Measurement accuracy        | 0.1℃                                                                |
| Setting temp. accuracy      | 0.5℃                                                                |
| Transmission distance       | ≤200m in the open air                                               |
| Protection level            | IP20                                                                |
| Wireless frequency          | 433MHz(FSK)/<br>433MHz(Bidirectional FSK)                           |

### [RF Receiver]

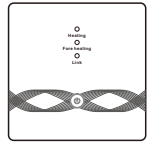

| Power supply                | $\Delta C100 \sim 240V$ ; 50/60Hz |
|-----------------------------|-----------------------------------|
|                             | A0100 2400, 00/00112              |
| Device power consumption    | 1W Max                            |
| Operation tomporature range | 550°C                             |
| Operation temperature range | -3~30 C                           |
| Transmission distance       | < 200 m in the open air           |
| Than Si Thission Thistaine  |                                   |
| Wireless frequency          | 433MHz (FSK) /                    |
| wireless irequency          | 133MHz (Bidirectional ESK)        |
|                             |                                   |

## **Display symbols**

### [RF Thermostat]

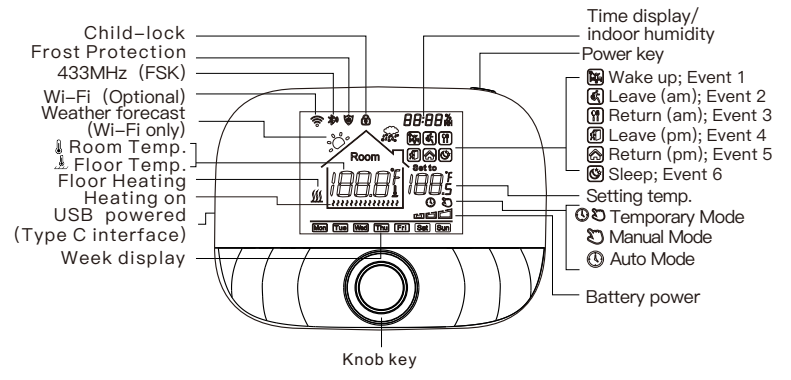

## **Display symbols**

### [RF Receiver]

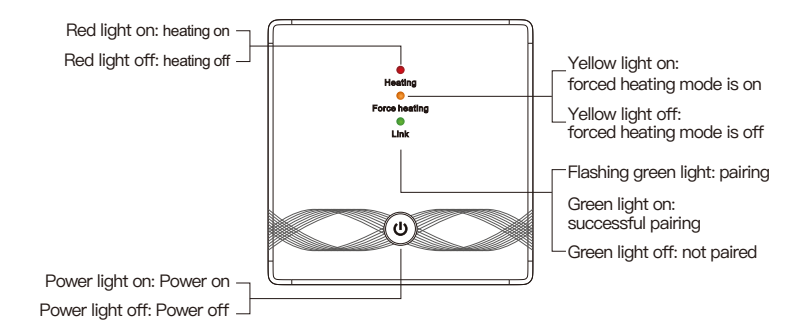

## User routine operations

### [RF Thermostat]

| Function              | Steps                                                                                                    |  |
|-----------------------|----------------------------------------------------------------------------------------------------|--|
| Power on/off          | Press "power key" shortly to turn on/off the thermostat.                                                                                                    |  |
| Auto-mode             | Press "knob key" for 3 seconds to edit auto-mode settings.                                                                                                    |  |
| Temp. control mode    | Press "knob key" shortly to switch manual/auto mode.                                                                                                    |  |
| Temp. setting         | Rotate "knob key" to change setting temperature by 0.5°C.                                                                                                    |  |
| Child-lock            | Press "knob key" + "power button" for 3 seconds to activate child–lock.                                                                                        |  |
| Time setting          | Press "power key" for 3 seconds to set time.                                                                                                    |  |
| Backlight Control     | After plugging in the Type–C USB cable, in the power–on state, press "power key" fastly twice to backlight control setting.                                    |  |
| Pairing mode          | Under power-off, press "knob key" + "power key" for 3 seconds To pair modes.                                                                                   |  |
| Wi–Fi setting         | Under power–off, press "power key" for 3 seconds to Wi–Fi setting.                                                                                             |  |
| Low power<br>reminder | When the voltage is less than 2.3 V, the small icon of battery power flickers,<br>it is recommended to replace the new battery as soon as possible before use. |  |

### Auto-mode setting

Press "knob key" for 3 seconds to edit auto-mode settings.

| Events   |   | Symbola Time |         | Temperature |             |        |
|----------|---|--------------|---------|-------------|-------------|--------|
|          |   | Symbols      | Default | Modify      | Default     | Modify |
| Workdays | 1 | î¥.          | 06:00   |             | 20°C (68°F) |        |
|          | 2 | (K)          | 08:00   |             | 15°C (59°F) |        |
|          | 3 | <b>Î</b> Î   | 11:30   |             | 15°C (59°F) |        |
|          | 4 | ×1           | 12:30   | Rotate      | 15°C (59°F) | Rotate |
|          | 5 |              | 17:00   | knob        | 22°C (72°F) | knob   |
|          | 6 | (Ċ)          | 22:00   | ]           | 15°C (59°F) |        |
| Weekends | 1 | Ĩ¥           | 08:00   | ]           | 20°C (68°F) |        |
|          | 2 | U.           | 22:00   |             | 15°C (59°F) |        |

RF Thermostat advanced setting (Usually for Professional Technicians) Under power-off, press "knob key" for 3 seconds to enter advanced setting mode, then repress "Knob key" to switch to next mode. Press "power key" to save and exit advanced setting mode.

## RF thermostat advanced setting (Usually for professional technicians)

| Code | Meaning                       | Knob key " ©"                                                                                                    |       |
|------|-------------------------------|----------------------------------------------------------------------------------------------------|-------|
| 01   | Temp. calibration             | –9.9~9.9°C(–9~9°F)                                                                                                    | −1°C  |
| 02   | Temp. Dif.                    | 0.5~10°C(1~10°F)                                                                                                    | ±1°C  |
| 03   | Temp. upper limit             | 5~95°C(41~199°F)                                                                                                    | 50°C  |
| 04   | Temp. lower limit             | 5~47°C(41~117°F)                                                                                                    | 5°C   |
| 05   | Frost protection              | ON: frost protection on OFF: frost protection off                                                                                                    | OFF   |
| 06   | Temperature unit              | °C/°F                                                                                                    | °C    |
| 09   | Weekly programming<br>setting | 12345: 5/2 week mode 123456: 6/1 week mode 1234567: 7/0 week mode                                                                                                    | 12345 |
| 12   | Child–lock                    | 00: Child-lock inactivate when screen off; lock all when child-lock activate<br>01: Child-lock activate when screen off; lock all when child-lock activate<br>02: Child-lock activate when screen off; lock all except Fan Speed,<br>Up and Down when child-lock activate<br>03: Child-lock activate when screen off; lock all except Power on/off<br>when child-lock activate |       |
| 13   | Power-on-reset                | 00: Power OFF<br>01: Power ON<br>02: The last status before power loss                                                                                                    | 02    |
| 19   | Reset                         | Press "O" for 3 seconds to reset                                                                                                    | 1     |

## **RF receiver operating instructions**

| Function                                 | Steps                                                                                                    | Display state                                                                                                 |  |
|------------------------------------------|----------------------------------------------------------------------------------------------------|----------------------------------------------------------------------------------------------------|--|
| Power on/off                             | Press" 🐵 " shortly                                                                                                    | Power light is always on/off                                                                                  |  |
| Pairing                                  | Under power–off, press" <sup>(6)</sup> " for 3 seconds                                                                          | "  "Green flashes quickly                                                                                     |  |
| Distribution<br>network<br>is successful | ١                                                                                                    | Buzzer beeps +" ()" light is on<br>+ "●"green light is on                                                     |  |
|                                          | Under power–off, Double click the " $\textcircled{0}$ "                                                                         | "●"Red light on +" ●"yellow light on                                                                          |  |
| Forced output                            | Short press" <sup>(()</sup> " to exit the forced output and return to the shutdown state                                        | The" <sup>(()</sup> " light goes out                                                                          |  |
| Reset                                    | Under power–off, press" ⊚" for 3 seconds,<br>After the green light flashes" ●",<br>double–click the press" <sup>©</sup> " again | " • • • * ights flash once at the same time                                                                   |  |
| External probe                           | When powered on, press" @" for 3 seconds                                                                                        | " <sup>®</sup> "Power light flashes<br>( No temperature limit, Default value)                                 |  |
| limit temp<br>setting                    | When the power light is flashing, short press" ()" once                                                                         | " <sup>((()</sup> <sup>®</sup> )" Power light is flashing + " ●"<br>green light is on(30°C temperature limit) |  |
|                                          | When the power light is flashing, short press" (()" twice                                                                       | "'@"Power light is flashing + " ●"<br>yellow light is on(40°C temperature limit)                              |  |

### **RF receiver operating instructions**

| Function                                                  | Steps                                                                      | Display state                                                                                            |
|-----------------------------------------------------------|----------------------------------------------------------------------------|----------------------------------------------------------------------------------------------------|
| External<br>probe<br>temperature<br>limit temp<br>setting | When the power light is flashing, short three times press " <sup>(()</sup> | " <sup>(</sup> <sup>®</sup> )" Power light is flashing + " ●"<br>red light is on(55°C temperature limit) |
|                                                           | When the power light is flashing, Long press" ()" for 3 seconds            | Save and exit External sensor temperature limit temperature setting                                      |

### **Dimensions (Unit: mm)**

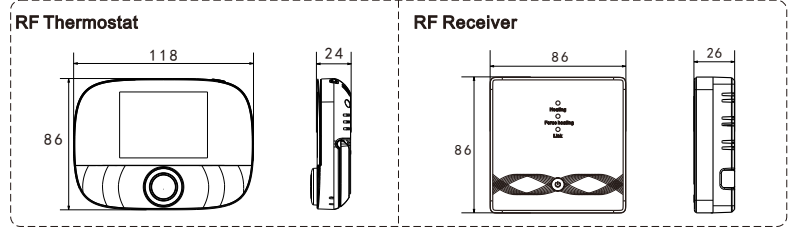

### Installation iocation

### English

The installation distance between the thermostat and the receiver does not exceed 200m (the distance can be judged according to the actual network coverage)

| Tip: There are many ways to install the RF thermostat, ①wall mounting ②desktop placement |                   |                     |  |
|------------------------------------------------------------------------------------------|-------------------|---------------------|--|
|                                                                                          | (1) wall mounting | ② desktop placement |  |
| •                                                                                        | RF Thermostat     | RF Thermostat       |  |

### RF thermostat mounting steps.\* Note: two power supply methods

#### English

2 x 5 Alkalibatterien \* Note: 1 It is recommended to use brand new 1.5 V alkaline AA batteries.
 2 Please ensure the correct polarity when installing the battery.

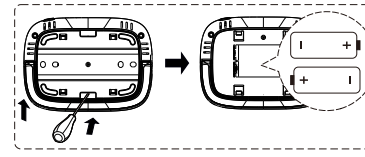

 Insert a screwdriver into the notch on the back of the thermostat, pry open the base and panel frame, and then put the battery into the battery compartment of the device;

2) After inserting the battery, close the back cover to complete the installation.

### ② USB powered (Type–C interface)

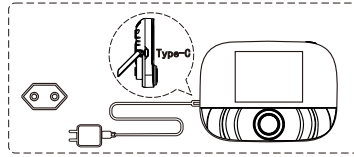

Use Type-C cable to power or the device

### **RF thermostat installation steps**

#### English

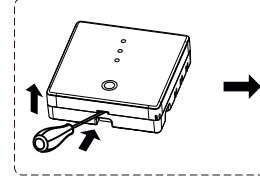

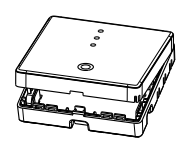

1) Release front cover by inserting a head screw-driver into bottom crack.

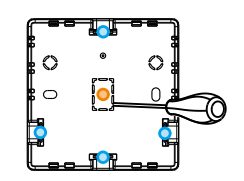

2) The wiring method can be chosen by yourself.
(① Exposed wiring: choose any one of the four directions, then use a flat-blade screwdriver to pry open along the dotted line; ② Concealed installation and routing: along the dotted line in the middle of the bottom shell, use a flat-blade screwdriver to pry open)

## RF receiver wiring diagram

#### English

The thermostat operates in full capacity in areas with the altitude of less than 2500 above sea level. Power rating of external load should be less than or equal to 80% rated power of the thermostat in areas with altitude of 2500m to 4200m.

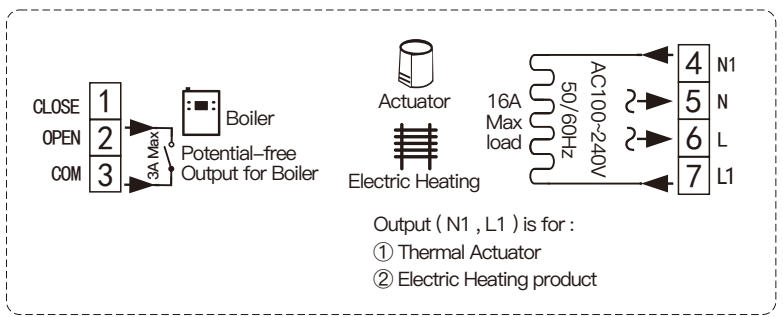

### **RF thermostat installation steps**

3) Put the wire into the terminal and tighten it with a flat– blade screwdriver. After tightening the terminal screws, cover the upper cover to complete the installation.

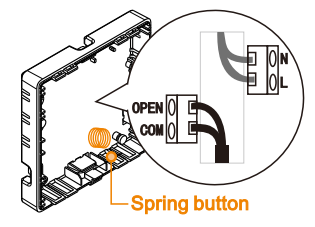

Note: Please ensure that the wire line will not touch the spring button, otherwise it will affect the button touch function

Power cable

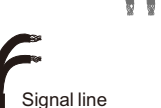

### **Pairing steps**

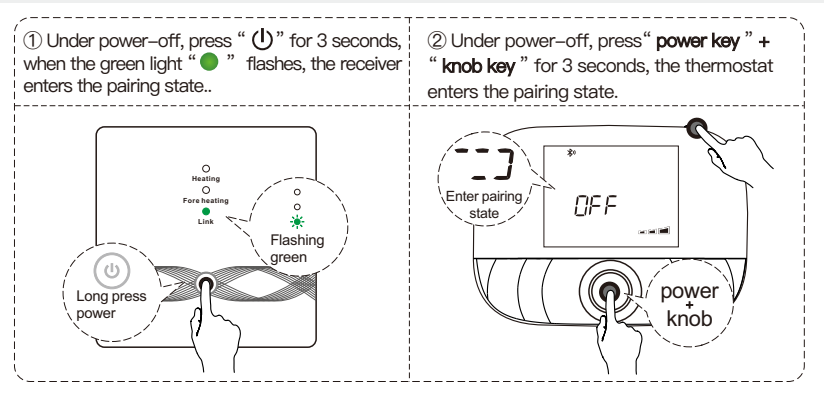

## **Pairing steps**

#### English

3When the receiver's buzzer beeps once, and the power light " 0" + the green light " 0" are always on, the pairing is successful.

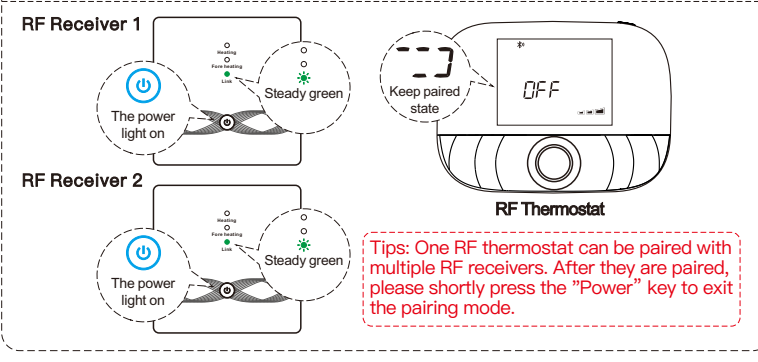

## Function introduction (Wi-Fi only)

### APP remote control and voice control

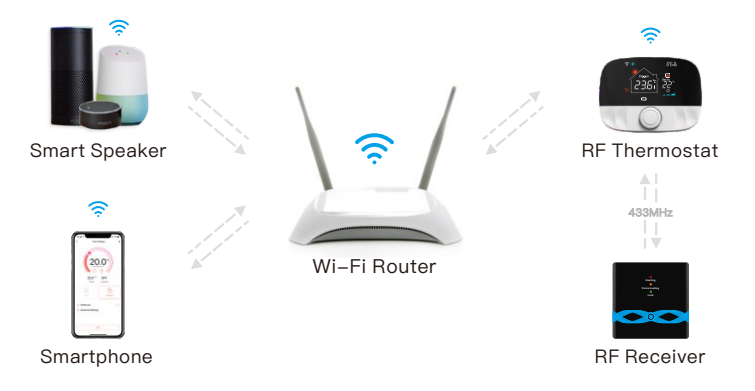

## Network configuration (Wi-Fi only)

### Download Smart Life APP

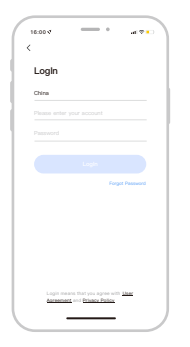

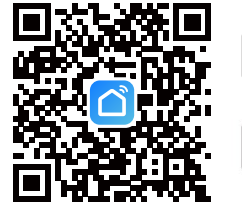

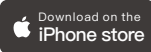

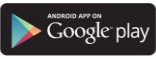

Scan the QR code above or search "Smart Life" on App Store and Google Play to download the Smart Life APP.

## Wi-Fi setting (Wi-Fi only)

 In the OFF state, long press the "power button" for 3 seconds, when the screen flashes "-\_\_\_" and "?", the thermostat Enter the state of distribution network;

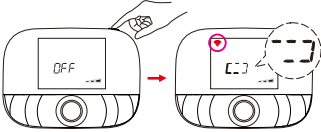

③ Select 2.4G Wi–Fi and enter the password, click "Next", and then wait for the connection to succeed.

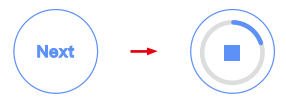

② Enter the "Home" interface of the APP, click " " in the upper right corner, select the "Add" button in the pop-up window, and finally click " " to enter the Wi-Fi password interface;

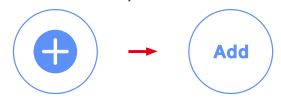

\*Please turn on the Bluetooth of your phone in advance.

④ After the addition is successful, click "Done", and the wifi smart thermostat has been added successfully.

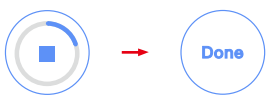

## Voice control (Wi-Fi only)

After waking up the speaker, you can say:

Amazon Alexa : Alexa,

- \* Turn on the HEATER
- \* Turn off the HEATER.
- \* Make the HEATER cooler in here.
- \* Make the HEATER warmer in here.
- \* What is the temperature of the HEATER?
- \* Turn on child lock for the HEATER
- \* Turn off child lock for the HEATER

Google Assistant : OK google,

- \* Turn on the HEATER
- \* Turn off the HEATER.
- \* Set the HEATER to 26 degree
- \* Drop the HEATER by 1 degree
- \* Raise the HEATER by 1 degree
- \* Turn on child lock for the HEATER
- \* Turn off child lock for the HEATER

\*Attention: "HEATER" is the device name, you can also name it yourself. The temperature unit of thermostat and smart speaker must be identical.